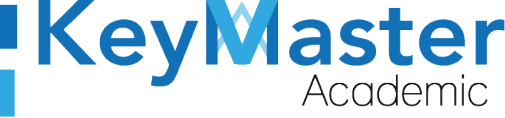

+52 (55) 2984 - 6058

# Manual de Usuario

Convertir archivo Excel con extensión (.xls) a un archvio (.csv)

El siguiente manual fue realizado con una versión de Windows 10 y utilizando la versión de paquetería Office 2019. Si tiene problemas con el manual o una versión diferente por favor consulte información externa o puede contactar a soporte técnico.

### Configuración.

Para poder crear un archivo con extensión CSV primero tiene que configurar los formatos, para ello primero localice el icono de Windows o la barra de búsqueda.

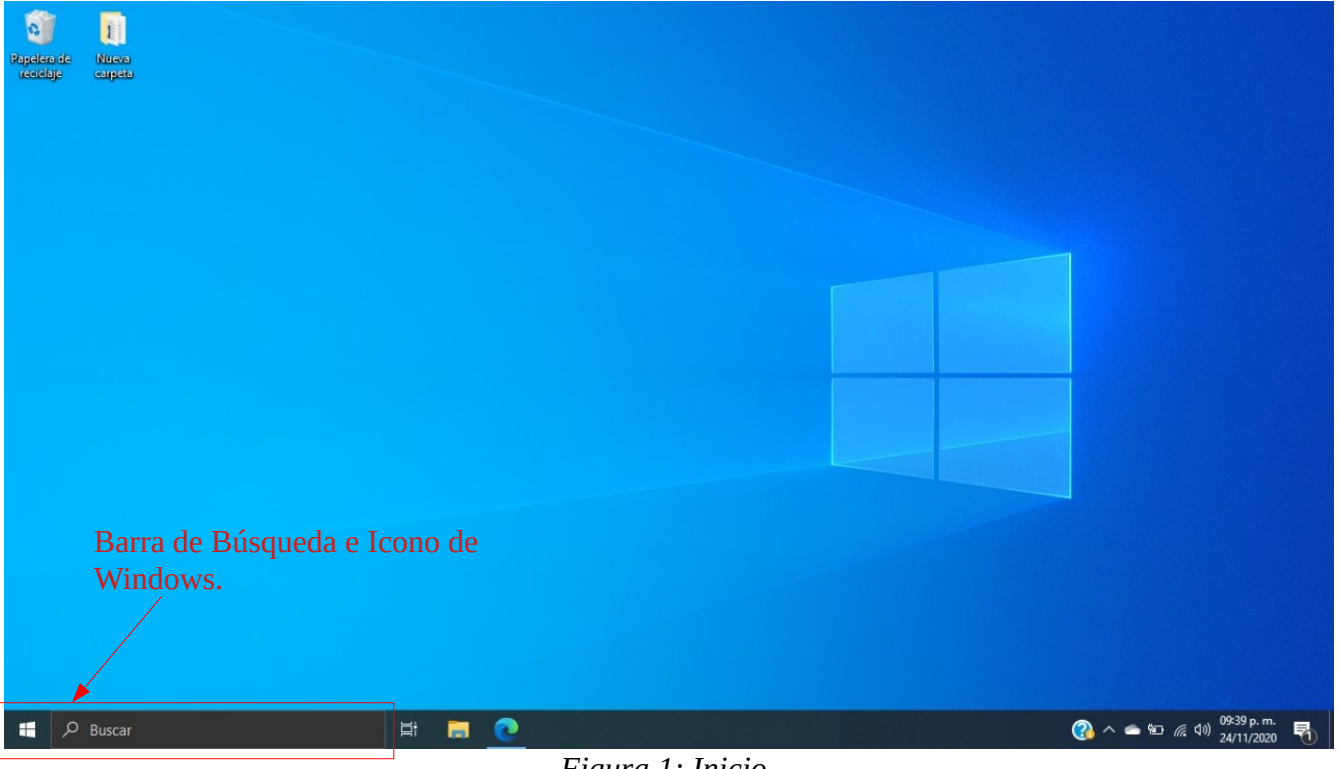

Figura 1: Inicio.

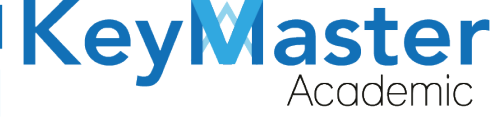

+52 (55) 2984 - 6058

Después busque y presione; "Panel de Control"

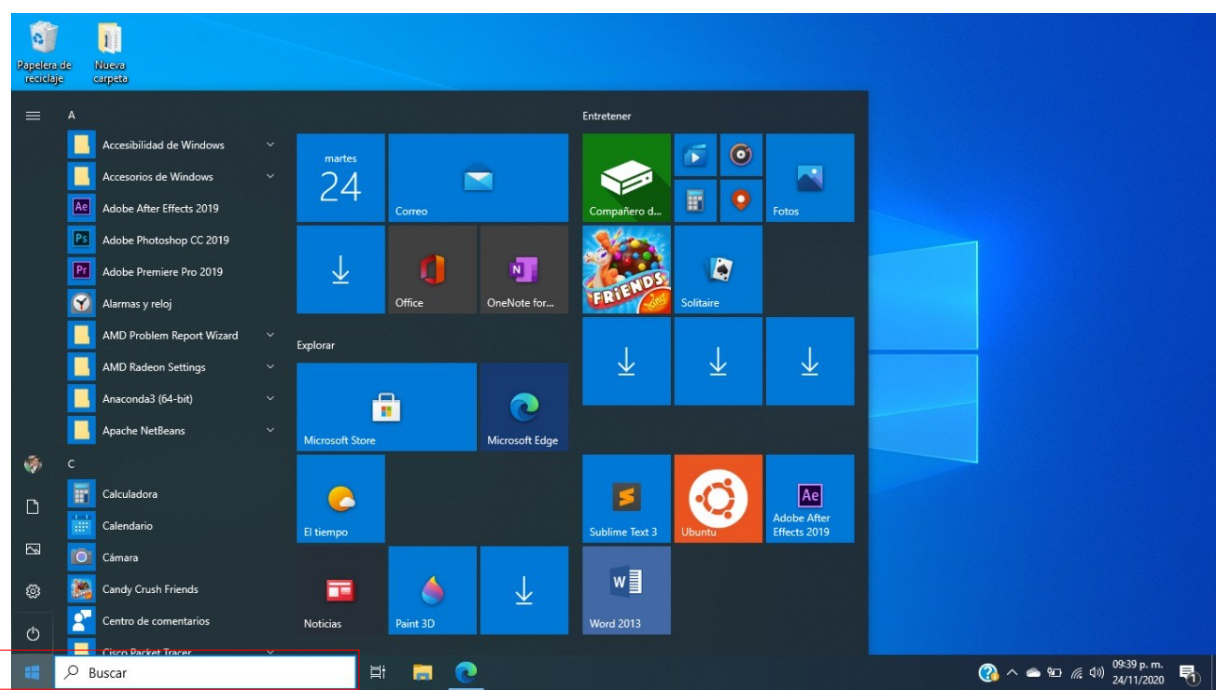

Figura 2: Búsqueda.

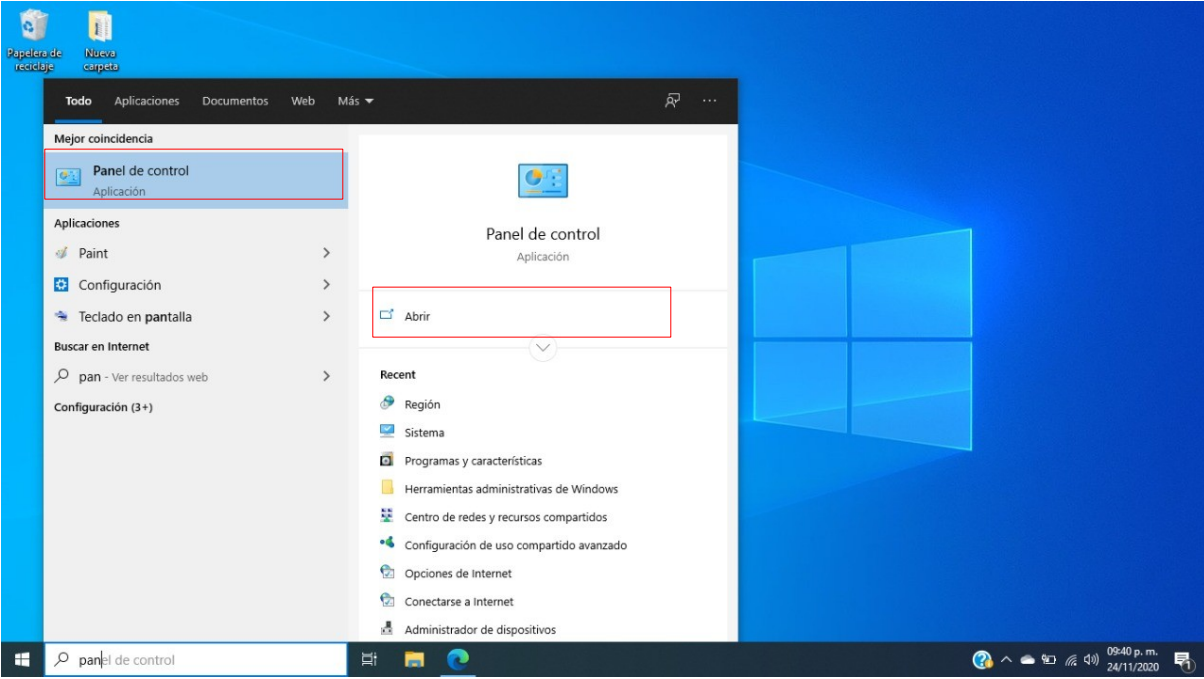

Figura 3: Panel de control.

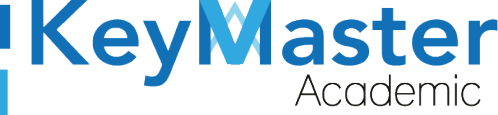

Le mostrará una ventana similar a la siguiente. Presione; "Reloj y Región", Si no lo encuentra puede buscarlo en la barra de búsqueda.

| $\leftrightarrow \rightarrow \checkmark \uparrow$ Panel de control |                                                                                                    |                                                                                                    | ٩ ٧ |
|--------------------------------------------------------------------|----------------------------------------------------------------------------------------------------|----------------------------------------------------------------------------------------------------|-----|
| Ajusta                                                             | r la configuración del equipo                                                                                                    | Ver por: Categoría 👻                                                                                                    |     |
|                                                                    | Sistema y seguridad<br>Revizar el estado del equipo<br>Guardar copias de seguridad de los archivos con<br>Historial de archivos<br>Copias de seguridad y restauración (Windows 7)                             | Cuentas de usuario<br>Cambiar el tipo de cuenta<br>Apariencia y personalización                                                                                                 |     |
|                                                                    | Redes e Internet<br>Ver el estado y las tareas de red<br>Hardware y sonido<br>Ver dispositivos e impresonas<br>Agregar un dispositivo<br>Ajustar parámetros de configuración de movilidad de<br>uso frecuente | Reloj y región<br>Cambiar formatos de fecha, hora o número<br>Accesibilidad<br>Permitir que Vindonos sugiera parámetros de<br>configuración<br>Optimizar la presentación visual |     |
| la la la la la la la la la la la la la l                           | Programas<br>Desinstalar un programa                                                                                                    |                                                                                                    |     |

Figura 4: Reloj y Región.

Después de entrar, vuelva a seleccionar; "Región".

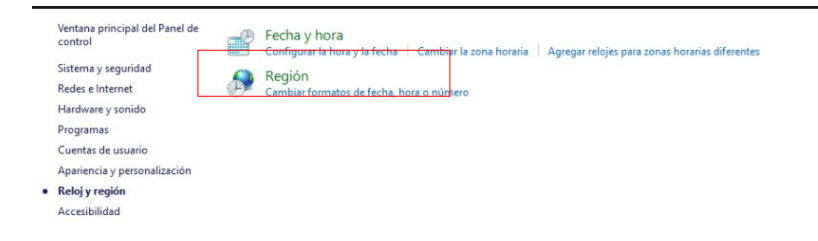

Figura 5: Región.

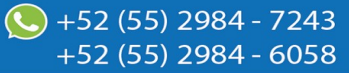

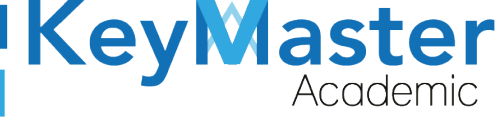

+52 (55) 2984 - 6058

Se abrirá una ventana, seleccione la; "configuración adicional"

| Formatos         | Administrativo  |                                 |    |  |  |  |
|------------------|-----------------|---------------------------------|----|--|--|--|
| Formato          |                 |                                 |    |  |  |  |
| Español          | (México)        |                                 | ~  |  |  |  |
| Preferen         | cias de idioma  |                                 |    |  |  |  |
| Format           | os de fecha y   | hora                            |    |  |  |  |
| Fecha o          | corta:          | dd/MM/aaaa                      | ~  |  |  |  |
| Fecha I          | arga:           | dddd, d' de 'MMMM' de 'aaaa     | ~  |  |  |  |
| Hora co          | orta:           | hh:mm tt                        |    |  |  |  |
| Hora la          | irga:           | hh:mm:ss tt                     |    |  |  |  |
| Primer<br>semana | día de la<br>a: | domingo                         | ~  |  |  |  |
| Fiemple          | 05              |                                 |    |  |  |  |
| Fecha o          | corta:          | 24/11/2020                      |    |  |  |  |
| Fecha I          | arga:           | martes, 24 de noviembre de 2020 |    |  |  |  |
| Hora co          | orta:           | 09:41 p. m.                     |    |  |  |  |
| Hora la          | irga:           | 09:41:06 p. m.                  |    |  |  |  |
|                  |                 | Configuración adicion           | -  |  |  |  |
|                  |                 | Configuración adición           | al |  |  |  |

Figura 6: Configuración.

Le volverá a desplegar una nueva ventana. En este apartado usted tendrá que Buscar; "Separador de listas" y escribir en el campo un punto y coma ";".

| úmeros Moneda Hora Fecha                                                     |                              |
|------------------------------------------------------------------------------|------------------------------|
| Ejemplo<br>Positivo: 123,456,789.00                                          | Negativo: -123,456,789.00    |
| Símbolo decimal:                                                             | · ·                          |
| Número de dígitos decimales:                                                 | 2 ~                          |
| Símbolo de separación de miles:                                              | ,                            |
| Número de dígitos en grupo:                                                  | 123,456,789 ~                |
| Símbolo de signo negativo:                                                   | - ~                          |
| Formato de número negativo:                                                  | -1.1 ~                       |
| Mostrar ceros a la izquierda:                                                | 0.7 ~                        |
| Separador de listas:                                                         | ; •                          |
| Sistema de medida:                                                           | Métrico 🗸                    |
| Dígitos estándar:                                                            | 0123456789 ~                 |
| Usar dígitos nativos:                                                        | Nunca $\checkmark$           |
| Haga clic en Restablecer para restaurar<br>predeterminada de números, moneda | la configuración Restablecer |

Figura 7: Separador.

| Key | aster    |
|-----|----------|
|     | Academic |

+52 (55) 2984 - 6058

| Separador de listas: | ; | ~ |
|----------------------|---|---|

Al terminar presione aceptar y después aplicar.

### Ejemplo de Archivo CSV.

Para poder realizar la conversión a un archivo .csv debe dirigirse a su archivo que desea guardar con la extensión y ábralo.

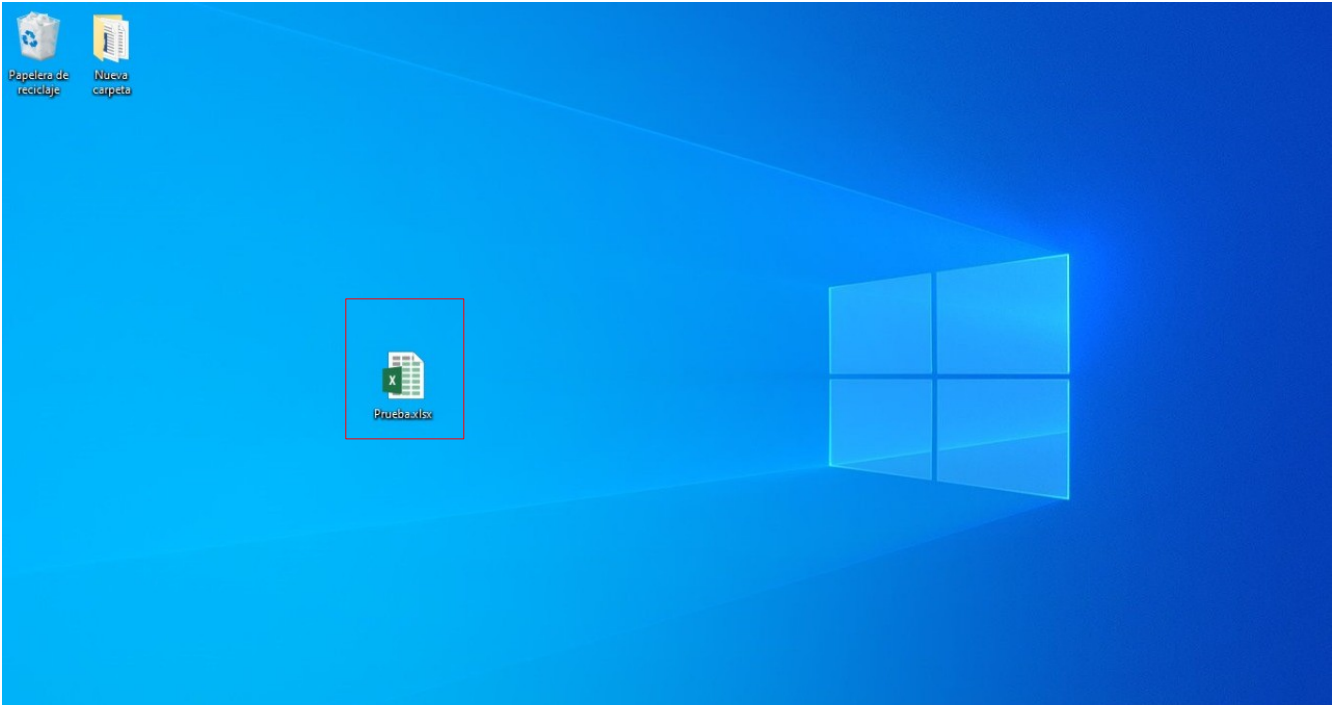

Figura 8: Prueba.

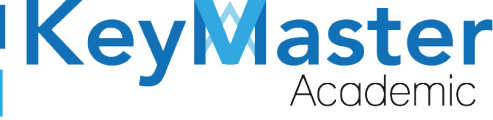

#### diríjase al apartado de; "Archivo" y presiónelo.

| Islibit       11       A       Image: Second Second Seco | AR  |              | ISERTAR DISEÑO DI | E PÁGINA FÓRMULAS   | DATOS        | REVISAR     | VISTA      |                |             |                   |                             |                |            |            |           |         | 74     | Р |
|----------------------------------------------------------------------------------------------------|-----|--------------|-------------------|---------------------|--------------|-------------|------------|----------------|-------------|-------------------|-----------------------------|----------------|------------|------------|-----------|---------|--------|---|
| Pegar       N K S · III · O· · O·       E III IIII IIIII Combinary centrar · S · 96 seo · · 00 · 00 · 00 · 00 · 00 · 00 · 00                                                                                                    | 1   | Calibri      | * 11 * A*         | ≡ <u>=</u> ≫        | 📴 Ajustar te | ĸto         | General    | *              | ₽           |                   | - Contraction of the second | <b>i</b>       | <          | Autosuma   | * A       |         | h      |   |
| Portapapetes r5         Fuente         r5         Alinezión         r5         Número         r5         Estilos         Celdas         Modificar         A           B3         *         *         *         *         *         *         *         *         *         *         *         *         *         *         *         *         *         *         *         *         *         *         *         *         *         *         *         *         *         *         *         *         *         *         *         *         *         *         *         *         *         *         *         *         *         *         *         *         *         *         *         *         *         *         *         *         *         *         *         *         *         *         *         *         *         *         *         *         *         *         *         *         *         *         *         *         *         *         *         *         *         *         *         *         *         *         *         *         *         *         *                                                                                                    | Pe  | egar 💉 N K 🖞 | s - 🖽 - 🔷 - 🛆     |                     | Combinar     | y centrar 🔹 | \$ - % 000 | €0 00<br>00 →0 | Formato     | Dar formato Estil | los de l                    | nsertar Elimin | ar Formato | 🗶 Borrar 🕶 | Ordena    | ry Busc | ar y   |   |
| B       X       X       X       X       M       No       P         A       B       C       D       E       F       G       H       I       J       K       L       M       N       O         2       1.93091E+13 A       Z       houj       3 A       OFIMÁTICA       1       Image: Construction of the second of the second of the                                                                                                    | Por | tapapeles 🕞  | Fuente            | r <sub>a</sub> Alir | neación      | Fa          | Número     | 5              | orranerorra | Estilos           |                             | Celd           | as         |            | Modificar |         | of the | ^ |
| A       B       C       D       E       F       G       H       I       J       K       L       M       N       O         1       Matricula       Apellido Paterno       Apellido Materno       Nombre(s)       Curp       Semestric       Grupo       Especialidad       Turno       Image: Curp       Semestric       Grupo       Especialidad       Turno       Image: Curp       Semestric       Grupo       Especialidad       Turno       Image: Curp       Semestric       Grupo       Especialidad       Turno       Image: Curp       Image: Curp       Semestric       Grupo       Especialidad       Turno       Image: Curp       Image: Curp       Semestric       Grupo       Especialidad       Turno       Image: Curp       Image: Curp       Image: Curp       Semestric       Grupo       Especialidad       Turno       Image: Curp       Image: Curp       Image:                                                                                                    |     |              | × / f.            |                     |              |             |            |                |             |                   |                             |                |            |            |           |         |        |   |
| A         B         C         D         E         F         G         H         I         J         K         L         M         N         O           1         Matricula         Apellido Paterno         Apellido Materno         Nombre(s)         Curp         Semestra         Grupo         Especialidad         Turno         Image: Construction of the construction of the constru                                                                                                    | B   | 9            | $\wedge \vee Jx$  |                     |              |             |            |                |             |                   |                             |                |            |            |           |         |        | ^ |
| A         B         C         D         E         F         G         H         I         J         K         L         M         N         O           1         Matricula         Apellido Paterno         Apellido Materno         Nombre(s)         Curp         Semestric         Grup<                                                                                                    |     |              |                   |                     |              |             |            |                |             |                   |                             |                |            |            |           |         |        |   |
| 1     Matricula     Apellido Paterno     Apellido Materno     Nombre(s)     Curp     Semestre     Grupo     Epsecializad     Turo     Image: Semestre     Semestre     Semestre     Grupo     Epsecializad     Semestre     Semestre                                                                                                    | 1   | A            | В                 | С                   | D            |             | E          | F              | G           | Н                 | 1                           | J              | К          | L          | M         | N       | 0      | - |
| 2       1.33091E13 A       Z       houj       3 A       OFIMÁTICA       1       Image: Construction of the construction of the constructin of the construction of the construction of the constr                                     | 1   | Matricula    | Apellido Paterno  | Apellido Materno    | Nombre(s)    | Curp        |            | Semestre       | Grupo       | Especialidad      | Turno                       |                |            |            |           |         |        |   |
| 3       1.393091E+13 E       V       gg       3 A       LOGÍSTICA       1       Image: Comparison of the comparison of the comparison                                      | 2   | 1.93091E+13  | A                 | Z                   | houj         |             |            |                | 3 A         | OFIMÁTICA         |                             | 1              |            |            |           |         |        |   |
| 4       1.39091E+13 P       K       ye       5 B       OFIMÁTICA       1       C       C       C         5       1.93091E+13 Q       J       rgrser       5 B       CONSTRUCCIÓN       1       C       C <td>3</td> <td>1.93091E+13</td> <td>E</td> <td>V</td> <td>gg</td> <td></td> <td></td> <td></td> <td>3 A</td> <td>LOGÍSTICA</td> <td></td> <td>1</td> <td></td> <td></td> <td></td> <td></td> <td></td> <td></td>                                                                                                    | 3   | 1.93091E+13  | E                 | V                   | gg           |             |            |                | 3 A         | LOGÍSTICA         |                             | 1              |            |            |           |         |        |   |
| 5       1.33091E+13 Q       J       rgrgser       5 B       CONSTRUCCIÓN       1       CONSTRUCCIÓN       1       CONSTRUCCIÓN       1       CONSTRUCCIÓN       1       CONSTRUCCIÓN       1       CONSTRUCCIÓN       1       CONSTRUCCIÓN       1       CONSTRUCCIÓN       1       CONSTRUCCIÓN       1       CONSTRUCCIÓN       1       CONSTRUCCIÓN       1       CONSTRUCCIÓN       1       Construcción       1       Construcción       1       1       1       1       1       1       1       1       1       1       1       1       1       1       1       1                                                                                                    | 4   | 1.93091E+13  | P                 | K                   | ye           |             |            |                | 5 B         | OFIMÁTICA         |                             | 1              |            |            |           |         |        |   |
| 6       1.93091E+13 R       I       hgrth       5 B       ARQUITECTURA       1       I       I       <                                                                                                    | 5   | 1.93091E+13  | Q                 | J                   | rgrgser      |             |            |                | 5 B         | CONSTRUCCIÓN      |                             | 1              |            |            |           |         |        |   |
| 7       6       6       6       6       6       6       6       6       6       6       6       6       6       6       6       6       6       6       6       6       6       6       6       6       6       6       6       6       6       6       6       6       6       6       6       6       6       6       6       6       6       6       6       6       6       6       6       6       6       6       6       6       6       6       6       6       6       6       6       6       6       6       6       6       6       6       6       6       6       6       6       6       6       6       6       6       6       6       6       6       6       6       6       6       6       6       6       6       6       6       6       6       6       6       6       6       6       6       6       6       6       6       6       6       6       6       6       6       6       6       6       6       6       6       6       6       6       6                                                                                                    | 6   | 1.93091E+13  | R                 | 1                   | hgrth        |             |            |                | 5 B         | ARQUITECTURA      |                             | 1              |            |            |           |         |        |   |
| 8         1         1         1         1         1         1         1         1         1         1         1         1         1         1         1         1         1         1         1         1         1         1         1         1         1         1         1         1         1         1         1         1         1         1         1         1         1         1         1         1         1         1         1         1         1         1         1         1         1         1         1         1         1         1         1         1         1         1         1         1         1         1         1         1         1         1         1         1         1         1         1         1         1         1         1         1         1         1         1         1         1         1         1         1         1         1         1         1         1         1         1         1         1         1         1         1         1         1         1         1         1         1         1         1         1         1                                                                                                    | 7   |              |                   |                     |              |             |            |                |             |                   |                             |                |            |            |           |         |        |   |
| 9                                                                                                    | 8   |              |                   |                     |              |             |            |                |             |                   |                             |                |            |            |           |         |        |   |
| 10     11     11     11     11     11     11     11     11     11     11     11     11     11     11     11     11     11     11     11     11     11     11     11     11     11     11     11     11     11     11     11     11     11     11     11     11     11     11     11     11     11     11     11     11     11     11     11     11     11     11     11     11     11     11     11     11     11     11     11     11     11     11     11     11     11     11     11     11     11     11     11     11     11     11     11     11     11     11     11     11     11     11     11     11     11     11     11     11     11     11     11     11     11     11     11     11     11     11     11     11     11     11     11     11     11     11     11     11     11     11     11     11     11     11     11     11     11     11     11     11     11     11     11     11     11     11     <                                                                                                    | 9   |              |                   |                     |              |             |            |                |             |                   |                             |                |            |            |           |         |        |   |
| 11       11       11       11       11       11       11       11       11       11       11       11       11       11       11       11       11       11       11       11       11       11       11       11       11       11       11       11       11       11       11       11       11       11       11       11       11       11       11       11       11       11       11       11       11       11       11       11       11       11       11       11       11       11       11       11       11       11       11       11       11       11       11       11       11       11       11       11       11       11       11       11       11       11       11       11       11       11       11       11       11       11       11       11       11       11       11       11       11       11       11       11       11       11       11       11       11       11       11       11       11       11       11       11       11       11       11       11       11       11       11       11 <td< td=""><td>10</td><td></td><td></td><td></td><td></td><td></td><td></td><td></td><td></td><td></td><td></td><td></td><td></td><td></td><td></td><td></td><td></td><td></td></td<>                                                                                                    | 10  |              |                   |                     |              |             |            |                |             |                   |                             |                |            |            |           |         |        |   |
| 12     14     15     16     16     16     16     16     16     16     16     16     16     16     16     16     16     16     16     16     16     16     16     16     16     16     16     16     16     16     16     16     16     16     16     16     16     16     16     16     16     16     16     16     16     16     16     16     16     16     16     16     16     16     16     16     16     16     16     16     16     16     16     16     16     16     16     16     16     16     16     16     16     16     16     16     16     16     16     16     16     16     16     16     16     16     16     16     16     16     16     16     16     16     16     16     16     16     16     16     16     16     16     16     16     16     16     16     16     16     16     16     16     16     16     16     16     16     16     16     16     16     16     16     16     16     16     <                                                                                                    | 11  |              |                   |                     |              |             |            |                |             |                   |                             |                |            |            |           |         |        |   |
| 13     14     14     14     14     14     14     14     14     14     14     14     14     14     14     14     14     14     14     14     14     14     14     14     14     14     14     14     14     14     14     14     14     14     14     14     14     14     14     14     14     14     14     14     14     14     14     14     14     14     14     14     14     14     14     14     14     14     14     14     14     14     14     14     14     14     14     14     14     14     14     14     14     14     14     14     14     14     14     14     14     14     14     14     14     14     14     14     14     14     14     14     14     14     14     14     14     14     14     14     14     14     14     14     14     14     14     14     14     14     14     14     14     14     14     14     14     14     14     14     14     14     14     14     14     14     14     <                                                                                                    | 12  |              |                   |                     |              |             |            |                |             |                   |                             |                |            |            |           |         |        |   |
| 14     16     16     16     16     16     16     16     16     16     16     16     16     16     16     16     16     16     16     16     16     16     16     16     16     16     16     16     16     16     16     16     16     16     16     16     16     16     16     16     16     16     16     16     16     16     16     16     16     16     16     16     16     16     16     16     16     16     16     16     16     16     16     16     16     16     16     16     16     16     16     16     16     16     16     16     16     16     16     16     16     16     16     16     16     16     16     16     16     16     16     16     16     16     16     16     16     16     16     16     16     16     16     16     16     16     16     16     16     16     16     16     16     16     16     16     16     16     16     16     16     16     16     16     16     16     16     <                                                                                                    | 13  |              |                   |                     |              |             |            |                |             |                   |                             |                |            |            |           |         |        |   |
| 15     6     6     6     6     6     6       16     6     6     6     6     6     6       17     6     6     6     6     6     6       18     6     6     6     6     6     6       19     6     6     6     6     6     6       20     6     6     6     6     6     6                                                                                                    | 14  |              |                   |                     |              |             |            |                |             |                   |                             |                |            |            |           |         |        |   |
| 16     6     6     6     6     6     6     6     7       17     10     10     10     10     10     10     10     10     10       19     10     10     10     10     10     10     10       20     10     10     10     10     10     10                                                                                                    | 15  |              |                   |                     |              |             |            |                |             |                   |                             |                |            |            |           |         |        |   |
| 17     17     17     17     17     17     17     17     17     17     17     17     17     17     17     17     17     17     17     17     17     17     17     17     17     17     17     17     17     17     17     17     17     17     17     17     17     17     17     17     17     17     17     17     17     17     17     17     17     17     17     17     17     17     17     17     17     17     17     17     17     17     17     17     17     17     17     17     17     17     17     17     17     17     17     17     17     17     17     17     17     17     17     17     17     17     17     17     17     17     17     17     17     17     17     17     17     17     17     17     17     17     17     17     17     17     17     17     17     17     17     17     17     17     17     17     17     17     17     17     17     17     17     17     17     17     17     <                                                                                                    | 16  |              |                   |                     |              |             |            |                |             |                   |                             |                |            |            |           |         |        |   |
| 18     19     19     10     10     10       20     21     20     20     20     20                                                                                                    | 17  |              |                   |                     |              |             |            |                |             |                   |                             |                |            |            |           |         |        |   |
| 19     20     21     22     23     24     24     25     25     25     25     25     25     25     25     25     25     25     25     25     25     25     25     25     25     25     25     25     25     25     25     25     25     25     25     25     25     25     25     25     25     25     25     25     25     25     25     25     25     25     25     25     25     25     25     25     25     25     25     25     25     25     25     25     25     25     25     25     25     25     25     25     25     25     25     25     25     25     25     25     25     25     25     25     25     25     25     25     25     25     25     25     25     25     25     25     25     25     25     25     25     25     25     25     25     25     25     25     25     25     25     25     25     25     25     25     25     25     25     25     25     25     25     25     25     25     25     <                                                                                                    | 18  |              |                   |                     |              |             |            |                |             |                   |                             |                |            |            |           |         |        |   |
| 20 21 21 22 23 24 24 24 24 24 24 24 24 24 24 24 24 24                                                                                                    | 19  |              |                   |                     |              |             |            |                |             |                   |                             |                |            |            |           |         |        |   |
| 21                                                                                                    | 20  |              |                   |                     |              |             |            |                |             |                   |                             |                |            |            |           |         |        |   |
|                                                                                                    | 21  |              |                   |                     |              |             |            |                |             |                   |                             |                |            |            |           |         |        | - |

Figura 9: Excel.

#### Diríjase al apartado; "Guardar como"

| E                               |                                    |                                                                                                    |                                                                                                    |                                                  |
|---------------------------------|------------------------------------|----------------------------------------------------------------------------------------------------|----------------------------------------------------------------------------------------------------|--------------------------------------------------|
| Información                     | Informa                            | ición                                                                                                    |                                                                                                    |                                                  |
| Nuevo<br>Abrir                  | Prueba                             |                                                                                                    |                                                                                                    |                                                  |
| Guardar<br>Guardar como         | Proteger<br>libro *                | Proteger libro<br>Controle el tipo de cambios que los demás pueden hacer en este libro.                                                                                                | Propiedades *<br>Tamaño<br>Título                                                                                             | 6.71KB<br>Alumnos liberados                      |
| Imprimir                        |                                    |                                                                                                    | Etiquetas<br>Categorías                                                                                                    | maatwebsite, excel, e<br>Excel                   |
| Compartir<br>Exportar<br>Cerrar | Comprobar si hay<br>problemas *    | INSPECCIONAT IIbro<br>Antes de publicar este archivo, tenga en cuenta que contiene:<br>Propiedades del documento, nombre del autor, personas relacionadas y<br>ruta de acceso absoluta | Fechas relacionadas<br>Última modificación<br>Fecha de creación<br>Última impresión                                           | 10/08/2020 03:45 p. m.<br>10/08/2020 03:45 p. m. |
| Cuenta<br>Opciones              | Administrar<br>versiones *         | Versiones                                                                                                    | Personas relacionadas<br>Autor                                                                                                | Maatwebsite                                      |
|                                 | Opciones de vista<br>de explorador | Opciones de vista de explorador<br>Elija qué pueden ver los usuarios cuando este libro se vea en la Web.                                                                               | Última modificación realizada por<br>Documentos relacionados<br>Dabrir ubicación de archivos<br>Mostrar todas las propiedades | Maatwebsite                                      |

Figura 10: Formato.

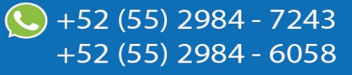

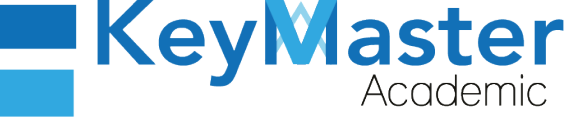

Escoja el espacio donde desea guardar el archivo.

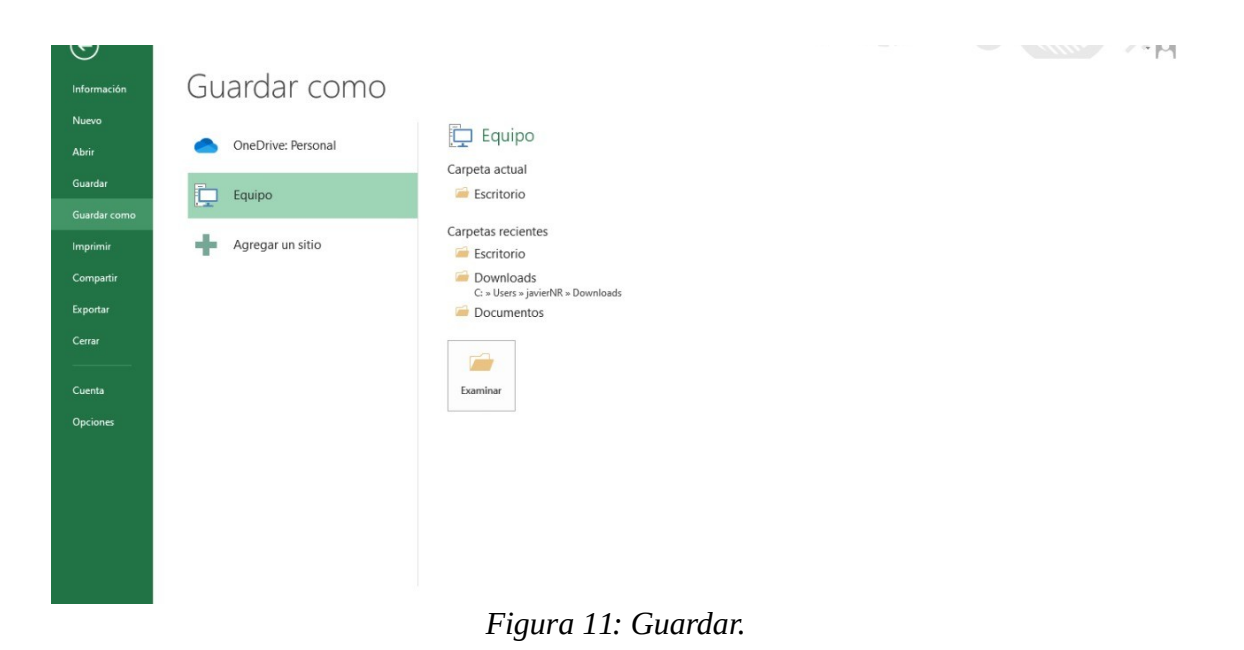

En el apartado; "Tipo" debe buscar el formato de CSV pero delimitado por comas.

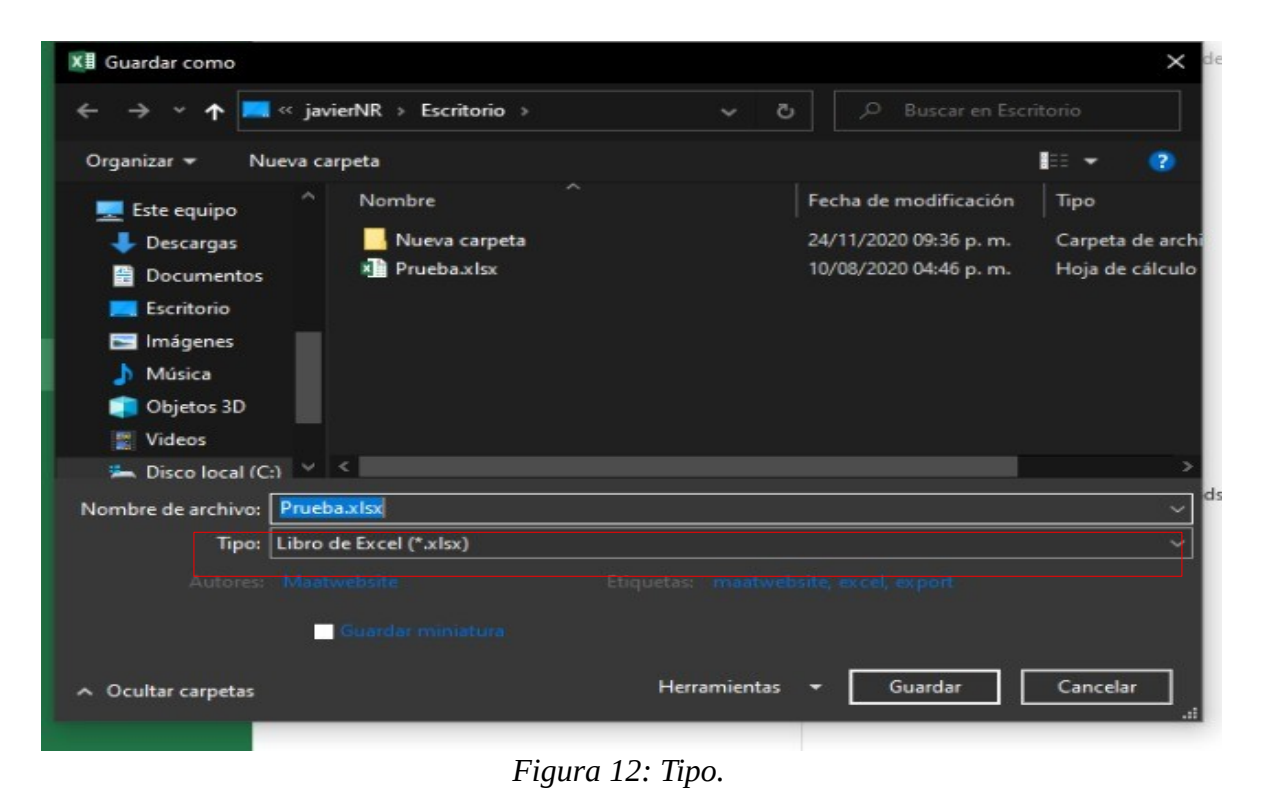

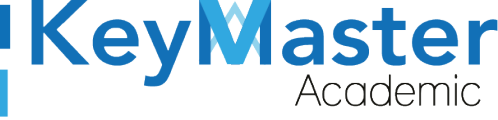

+52 (55) 2984 - 6058

| 💻 Este equipo              | Plantilla de Excel (*.xltx)<br>Plantilla de Excel habilitada para macros (*.xltm) |
|----------------------------|-----------------------------------------------------------------------------------|
| 🔶 Descargas                | Plantilla de Excel 9/-2003 (*.xlt)                                                |
| 🖶 Documentos               | Texto Unicode (*.txt)                                                             |
| 💻 Escritorio               | Hoja de cálculo XML 2003 (*.xml)<br>Libro de Microsoft Excel 5.0/95 (*.xls)       |
| 🔚 Imágenes                 | CSV (delimitado por comas) (*.csv)                                                |
| 🍌 Música                   | Texto con formato (delimitado por espacios) (*.prn)<br>Texto (Macintosh) (*.txt)  |
| 💼 Objetos 3D               | Texto (MS-DOS) (*.txt)                                                            |
| 🕎 Videos                   | CSV (Macintosh) (*.csv)<br>CSV (MS-DOS) (*.csv)                                   |
| 📥 Disco local (C           | Dir (tormato de intercambio de datos) (".dir)                                     |
| <u>N</u> ombre de archivo: | Complemento de Excel (*.xlam)<br>Complemento de Excel 97-2003 (*.xla)             |
| <u>Tipo:</u>               | PDF (*.pdf)                                                                       |
| 678                        | Documento XPS (*.xps)                                                             |
| Autores:                   | Hoja de cálculo Open XML (*.xlsx)                                                 |
|                            | Hoja de cálculo de OpenDocument (*.ods)                                           |
|                            | Guardar miniatura                                                                 |
|                            |                                                                                   |
| ∧ Ocultar carpetas         | <u>H</u> erramientas <del>-</del> <u>G</u> uardar Cancelar                        |
|                            | Figura 13: csv delimitado por comas.                                              |

Al finalizar presione; "Guardar".

| XII Guardar como                                                                                                    |                      |                                                | × d                      |
|----------------------------------------------------------------------------------------------------|----------------------|------------------------------------------------|--------------------------|
| ← → × ↑ 💻 « javierNR > Escritorio >                                                                                                    | ڻ ٻ                  |                                                | ritorio                  |
| Organizar 👻 Nueva carpeta                                                                                                    |                      |                                                | III -                    |
| Este equipo A Nombre A Nombre A Nombre A Nueva carpeta A Nueva carpeta A Nueva |                      | Fecha de modificación<br>24/11/2020 09:36 p.m. | Tipo<br>Carpeta de archi |
| 🚊 Disco local (C:) \vee <                                                                                                    |                      |                                                | >                        |
| Nombre de archivo: Prueba.csv                                                                                                    |                      |                                                | ~ <sup>ds</sup>          |
| Tipo: CSV (delimitado por comas) (*.csv)                                                                                                    |                      |                                                | <u> </u>                 |
| Autores: Maatwebsite                                                                                                    | Etiquetas: maatweb   | site, excel, export                            | - Constant               |
| <ul> <li>Ocultar carpetas</li> </ul>                                                                                                    | <u>H</u> erramientas | • <u>G</u> uardar                              | Cancelar .:!             |

Figura 14: Guardar.

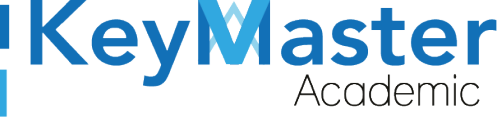

🕓 +52 (<u>55) 29</u>84 - 72<u>43</u>

+52 (55) 2984 - 6058

Le quedara su formato con extensión .csv

| Papelera de<br>recidaje | Nueva<br>carpeto |           |  |
|-------------------------|------------------|-----------|--|
|                         |                  |           |  |
|                         |                  | Ruebasesv |  |
|                         |                  |           |  |

Figura 15: Archivo.

Para abrirlo seleccione el archivo con un clic izquierdo. Y seleccionar Abrir con.

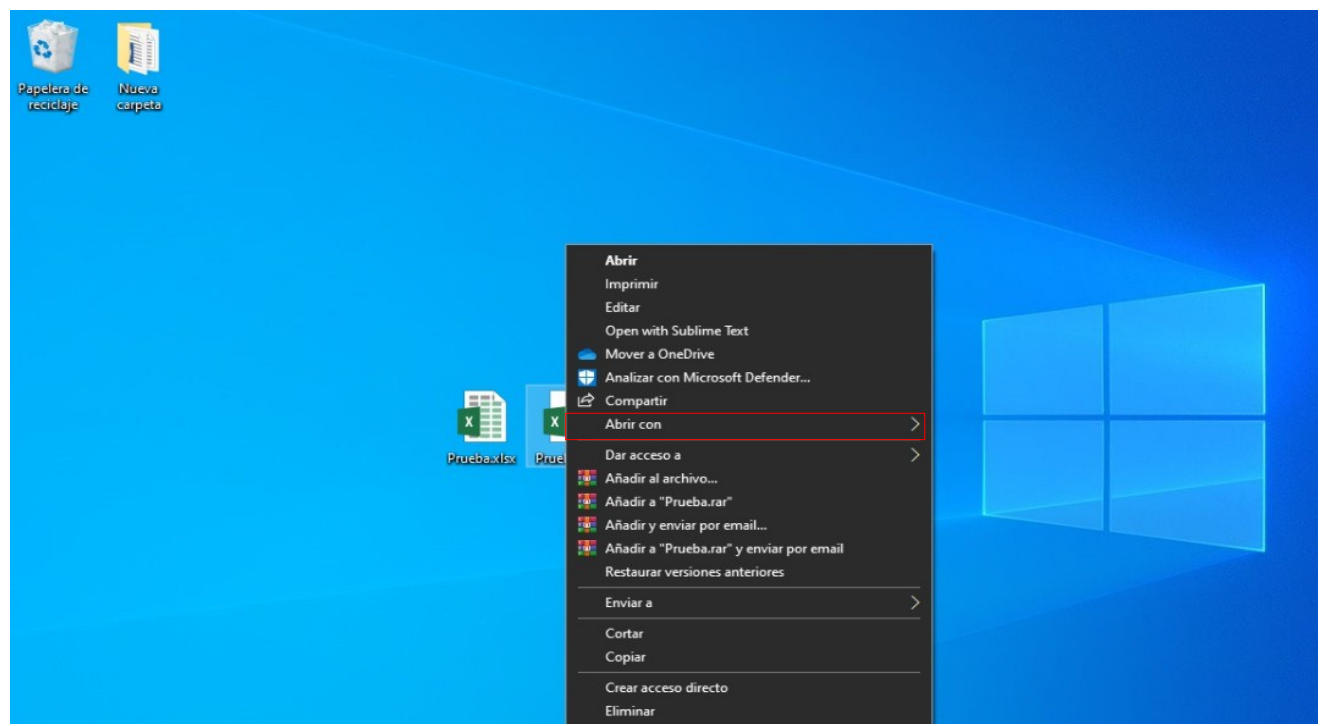

Figura 16: Abrir.

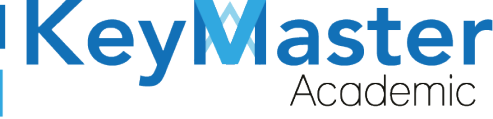

+52 (55) 2984 - 6058

Y seleccionar "Bloc de notas".

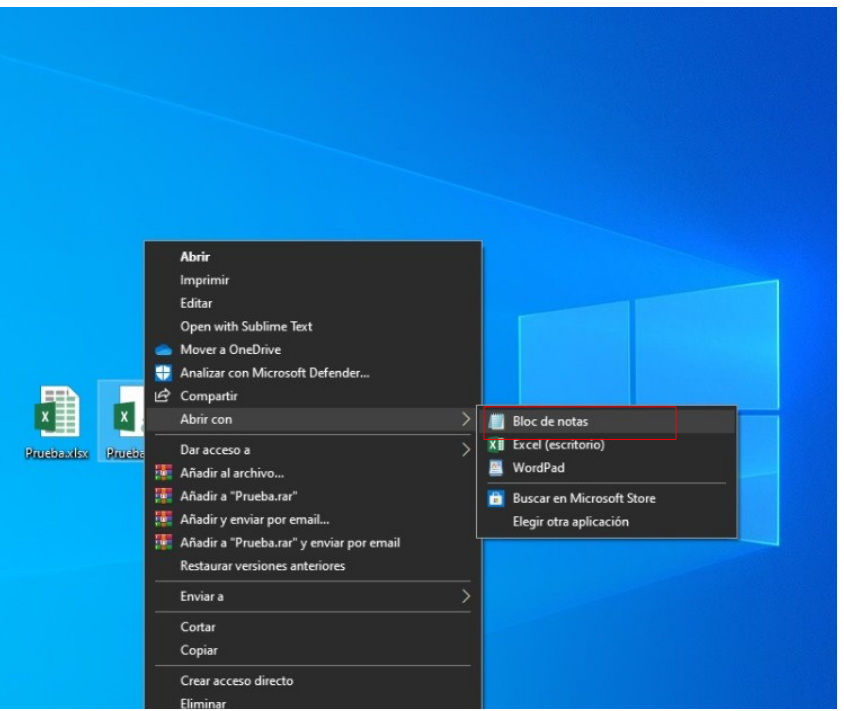

Figura 17: Bloc de notas.

Se mostrará el archivo separado por punto y coma de cada campo.

Prueba.csv: Bloc de notas × Archivo Edición Formato Ver Ayuda Matricula;Apellido Paterno;Apellido Materno;Nombre(s);Curp;Semestre;Grupo;Especiali 1.93091E+13;A;Z;houj;;3;A;OFIMÁTICA;1 1.93091E+13;E;V;gg;;3;A;LOGÍSTICA;1 1.93091E+13;P;K;ye;;5;B;OFIMÁTICA;1 1.93091E+13;Q;J;rgrgser;;5;B;CONSTRUCCIÓN;1 1.93091E+13;R;I;hgrth;;5;B;ARQUITECTURA;1

Figura 18: Visualización de archivos.

10

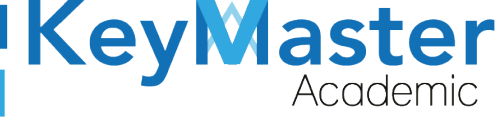

### Canales de Soporte.

| Pagina.             | https://keymasteracademic.com/                           |
|---------------------|----------------------------------------------------------|
| Pagina web.         | https://warriorslabs.com/                                |
| Correo electrónico. | contacto@keymasteracademic.com                           |
| Canal de youtube.   | https://www.youtube.com/channel/UCK7MY-3taBExnV4qKeLrN8g |
| Contacto WhatsApp.  | +52 55 2984 7243 o +52 55 2984 6058                      |

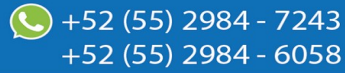

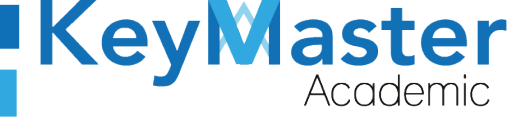

+52 (55) 2984 - 7243

+52 (55) 2984 - 6058

### Aviso de privacidad.

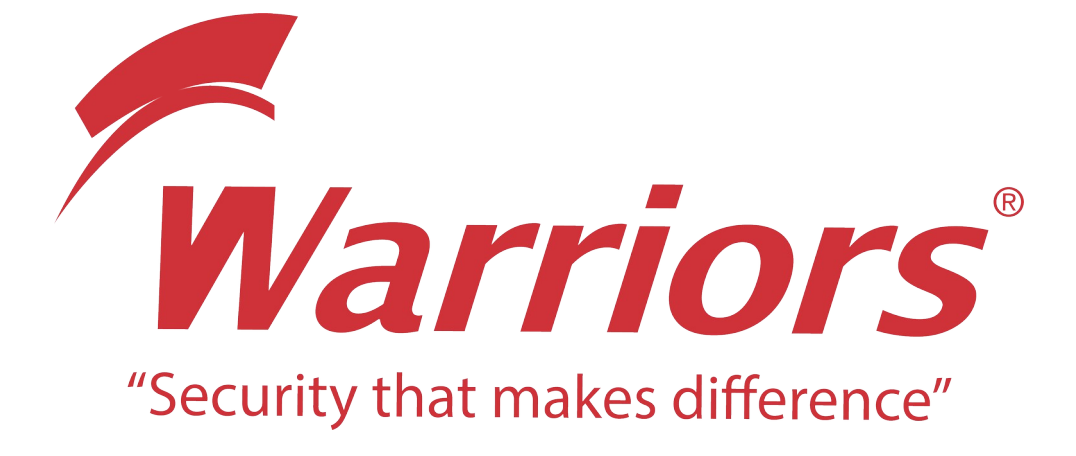

El siguiente documento "Formato de alta de profesores" que se presenta es realizado por WARRIORS LABS S.A. DE C.V. La información expuesta en este documento es confidencial, las ideas, conceptos y planteamientos son propiedad de WARRIORS LABS S.A. DE C.V. y no puede ser utilizado de ninguna forma sin el expreso consentimiento por escrito de WARRIORS LABS S.A. DE C.V

| Versión | Fecha             | Elaborado                                                                                         | Cambios.                                 | Revisado por |
|---------|-------------------|---------------------------------------------------------------------------------------------------|------------------------------------------|--------------|
| 1.0     | 24-Noviembre-2020 | Ing. Camilo Perez Ortiz.<br>Ing. Rosaicela Enriquez Santillan.<br>Lic. Jose javier Nuñez Ramirez. | Apartados.<br>Canales de Sop.<br>Indice. |              |

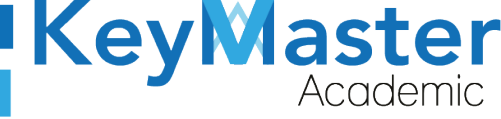

+52 (55) 2984 - 6058

## Índice.

| Configuración          | 1   |
|------------------------|-----|
| Ejemplo de Archivo CSV | 5   |
| Canales de Soporte     | .11 |

## Índice de figuras.

| Figura 1: Inicio                     | 1  |
|--------------------------------------|----|
| Figura 2: Búsqueda                   | 2  |
| Figura 3: Panel de control           | 2  |
| Figura 4: Reloj v Región             | 3  |
| Figura 5: Región                     | 3  |
| Figura 6: Configuración              | 4  |
| Figura 7: Separador                  | 4  |
| Figura 8: Prueba                     | 5  |
| Figura 9: Excel                      | 6  |
| Figura 10: Formato                   | 6  |
| Figura 11: Guardar                   | 7  |
| Figura 12: Tipo                      | 7  |
| Figura 13: csv delimitado por comas  | 8  |
| Figura 14: Guardar                   | 8  |
| Figura 15: Archivo                   | 9  |
| Figura 16: Abrir                     | 9  |
| Figura 17: Bloc de notas             | 10 |
| Figura 18: Visualización de archivos | 10 |